## SUUMO共通ログインIDを確認する。

## 1 SUUMO共通ログインID確認画面を開く。

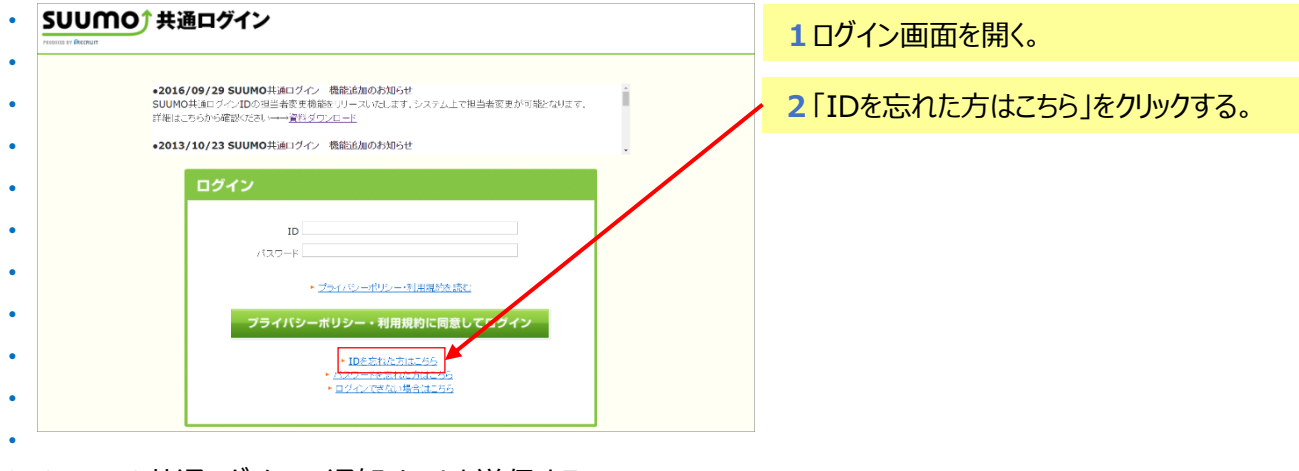

## 2 SUUMO共通ログインID通知メールを送信する。

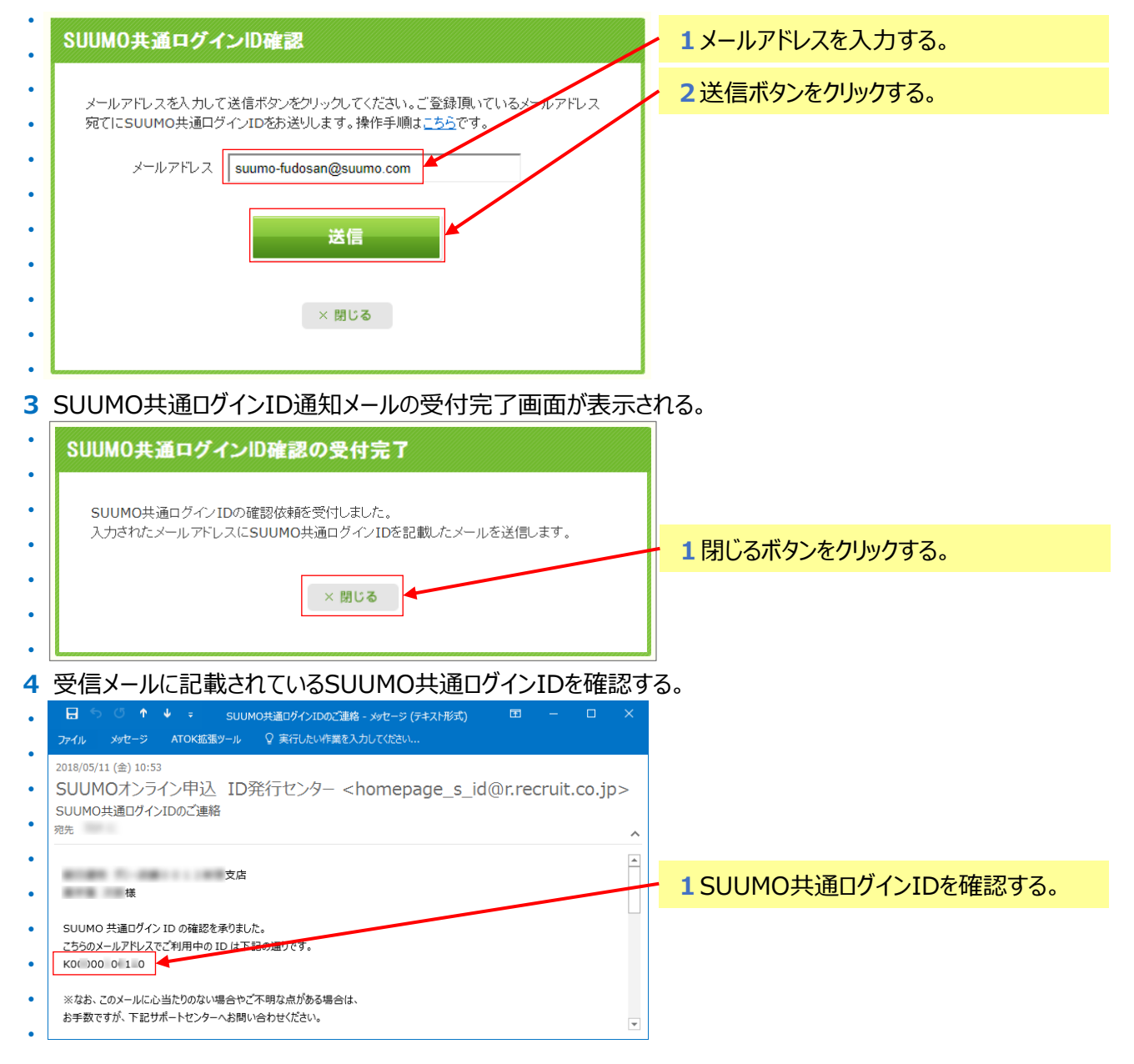